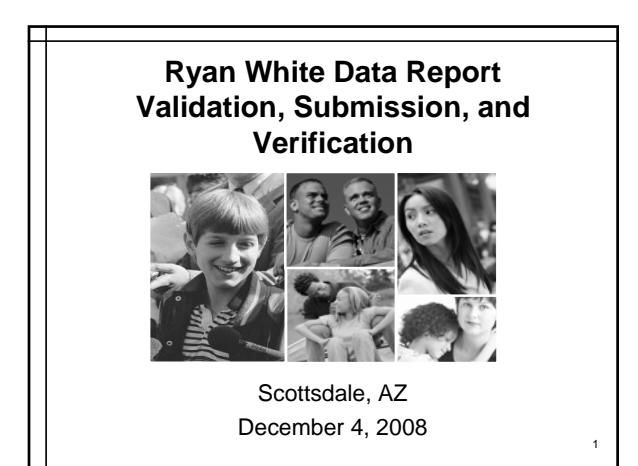

## Objectives

- Get hands-on experience with reporting data, including navigating the RDR Web System.
- Learn how to properly interpret validation errors.
- Identify and correct errors using actual data.

# **Materials**

- ♦2008 RDR Form
- ◆2008 RDR Instructions
- Presentation Slides
- Summary of Data Relationships
  & Requirements
- Healing Fountain Data Report and Validation Report

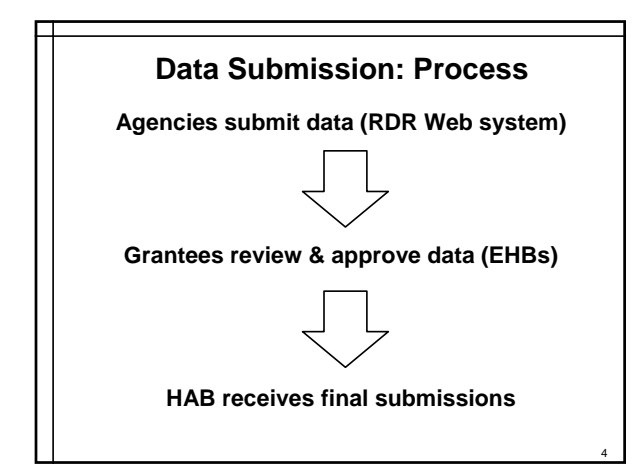

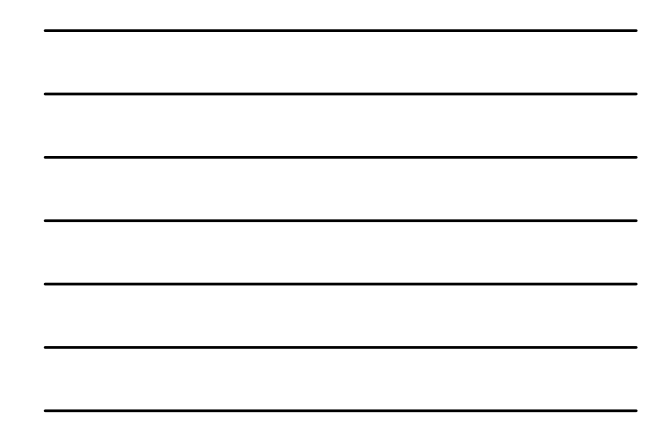

| Barton et al - al - al - al - al - al - al - al |                                                                                                    |                                                                                                    |  |
|-------------------------------------------------|----------------------------------------------------------------------------------------------------|----------------------------------------------------------------------------------------------------|--|
| Commentation                                    | Contract and a second and a second and a second a second a se | Data      Data        on to billy an states three      Editability delification        other of performance      Editability delification        other of performance      Editability delification        Oracity delification      Editability delification        Oracity delification      Editability delification                                                                                                    |  |
| tanja                                           | Grants  Grants  Access to Tour Send  Social Sectors  Grants Apple Alignments  Cost Anald Sectors  Cost Anald Sectors  Cost Anald Sectors                                                                                                    | Appleant and frantise trapatostern  Tains and frantise trapatostern  Tains and frantise trapatosterion  Tains in the track of the second second secon |  |

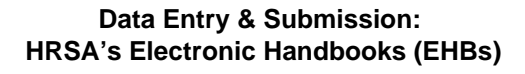

Online grants management system

- Funding opportunities
- Notices of Grant Award (NGAs)
- ◆ Administer user access to the grant
- Non Competing Continuations
- Monitor post-award activity schedule
- Access and submit progress reports and other post-award deliverables

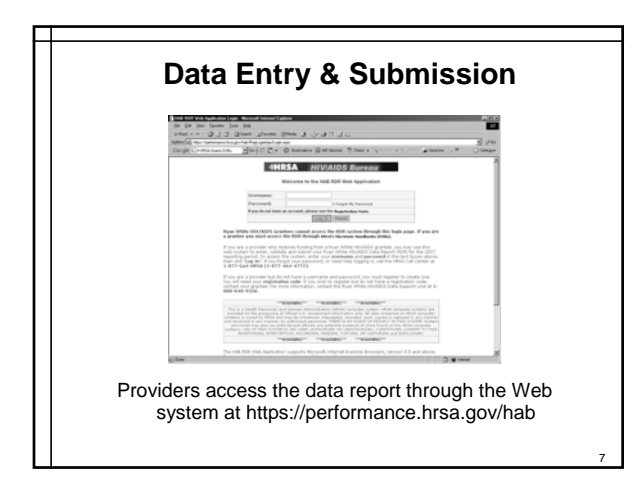

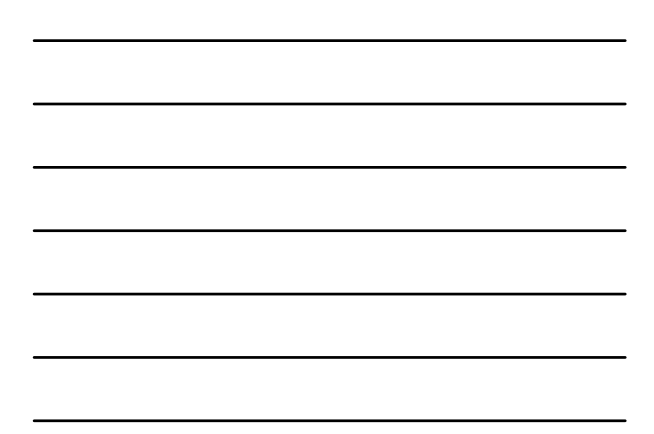

#### Understanding Web Submission: Ryan White Data Report Web System

- Online data entry system
  - Manually enter data into the system; or
  - Upload XML data report into the system
- Grantees monitor the status of providers' data reports
- Grantees review & approve providers' data reports

### **Data Validation**

- Validate your data at any time
- Page-level validation vs. reportlevel validation
- All errors must be resolved to submit

## **Data Validation**

- Types of validation checks
  - Required Items
  - Appropriate data types
  - Range checks
  - Data relationships

Demonstration: Fixing a Broken Data Report

Healing Fountain

11

# "Zero vs. Blank" Rule

- ♦ Item 9, Part b of Items 11 14
- ♦ Items 36 40
- ♦ Item 47
- ♦ Item 53
- ♦ Item 62

#### "Zero vs. Blank" Rule

- If Item 9 = "Yes" and a funding source is specified in Item 10, then Items 11b, 12b, 13b, and/or 14b must have a value even if it is zero.
- If Item 9 = "No" or "Don't Know" then Items 11b, 12b, 13b, and 14b should be left blank.

| "Zero vs. Blank" Rule |                                                                     |        |     |  |  |
|-----------------------|---------------------------------------------------------------------|--------|-----|--|--|
|                       |                                                                     | Albert | Sam |  |  |
| 1.                    | How many apples do you have?                                        | 5      | 2   |  |  |
| 2.                    | How many apples are <b>red</b> ?                                    | 3      | 2   |  |  |
| 3.                    | How many apples are <b>green</b> ?                                  | 2      | 0   |  |  |
| 4.                    | How many of your<br>green apples are<br><i>Granny Smith</i> apples? | 1      |     |  |  |

#### **Data Relationships: Section 6**

- The total clients reported in each of the summary items must be the same:
  - Total number of unduplicated clients in Item 55 must equal Item totals for Items 56 through 58
  - Total number of unduplicated clients in Item 66 must equal Item totals for Items 67 through 69

#### **Data Relationships: Section 6**

- Data relationships exist between the demographic tables and the summary data Items in each section (6.1 and 6.2).
- Data relationships exist across the demographic tables in each section (6.1 and 6.2).

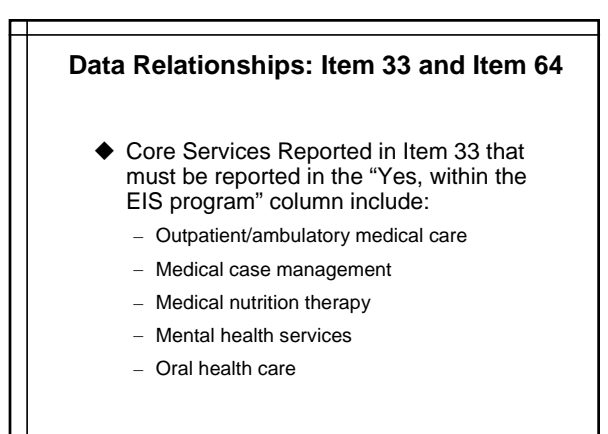

17

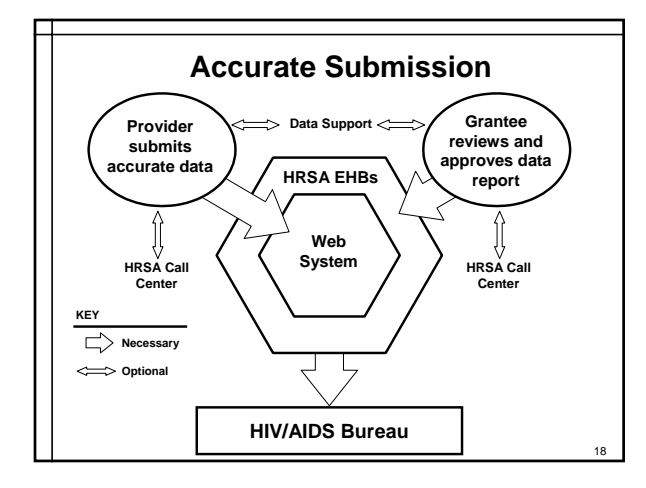

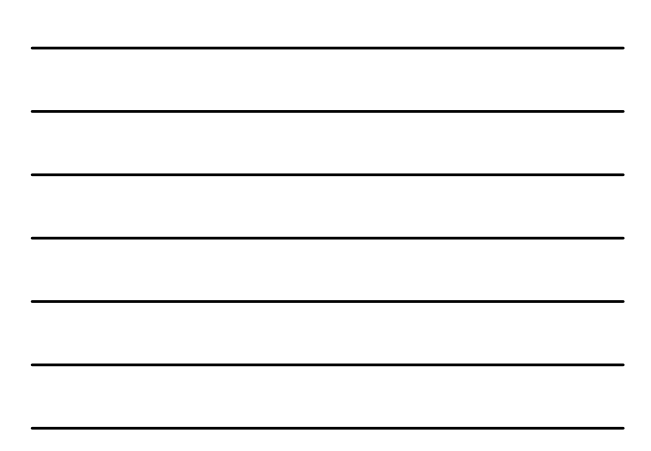

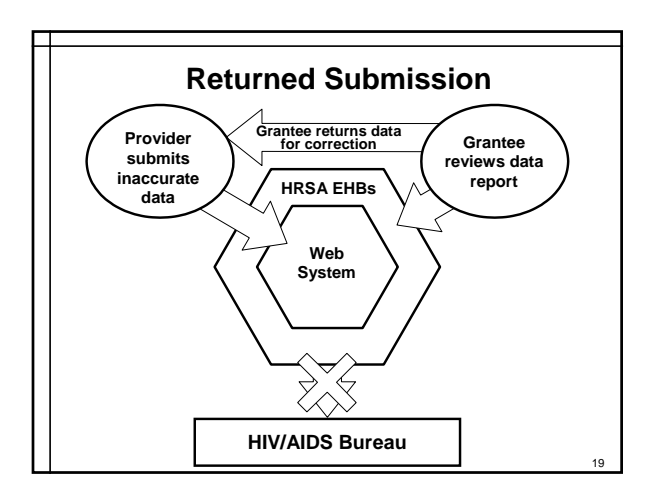

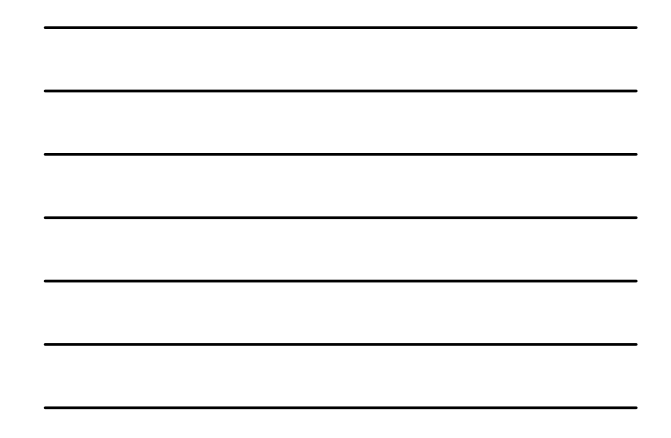

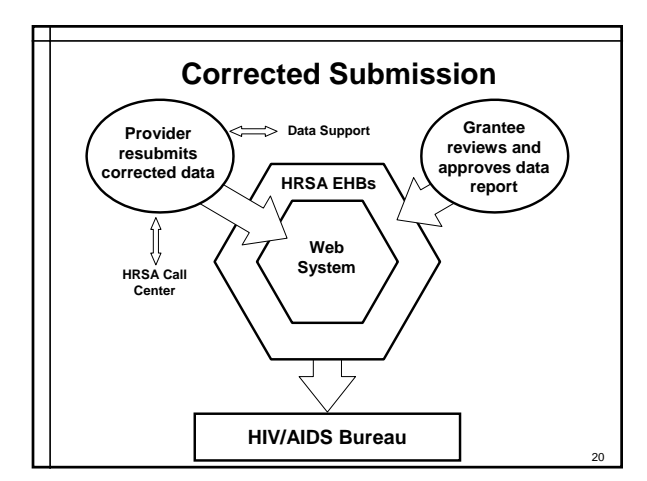

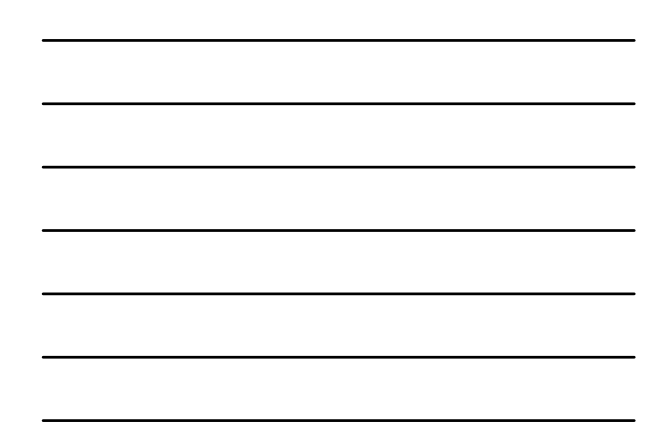

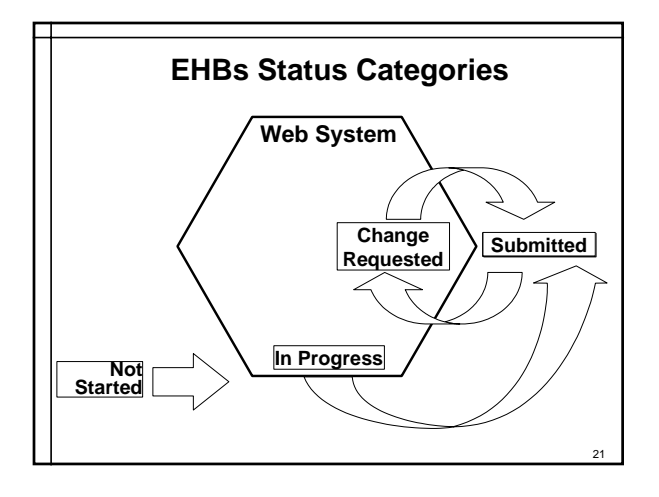

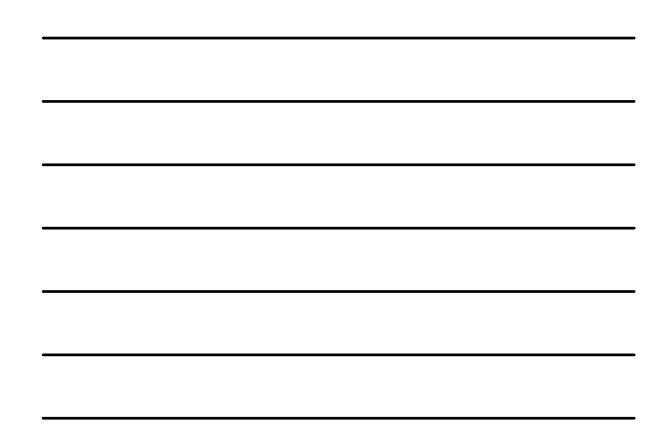

| S  | Sa | F  | Th | W  | Т  | Μ  |  |
|----|----|----|----|----|----|----|--|
| 1  |    |    |    |    |    |    |  |
| 8  | 7  | 6  | 5  | 4  | 3  | 2  |  |
| 15 | 14 | 13 | 12 | 11 | 10 | 9  |  |
| 22 | 21 | 20 | 19 | 18 | 17 | 16 |  |
| 29 | 28 | 27 | 26 | 25 | 24 | 23 |  |
|    |    |    |    |    | 31 | 30 |  |

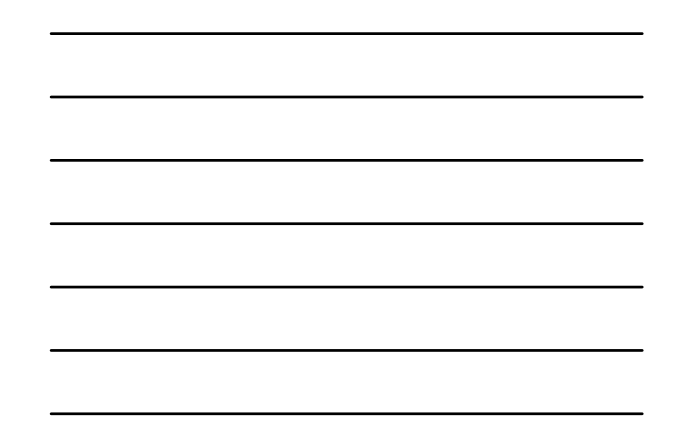

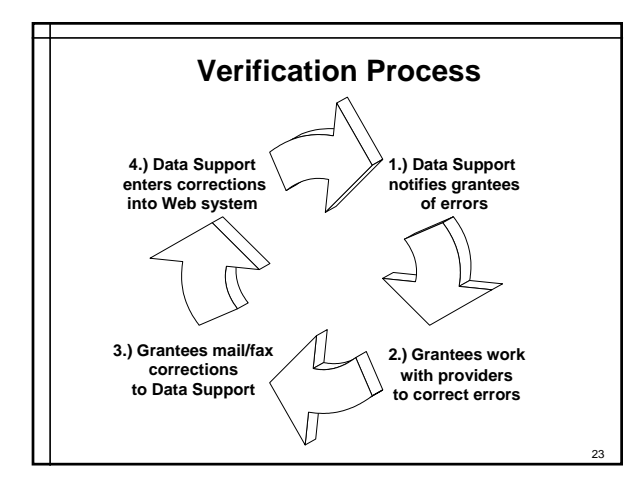

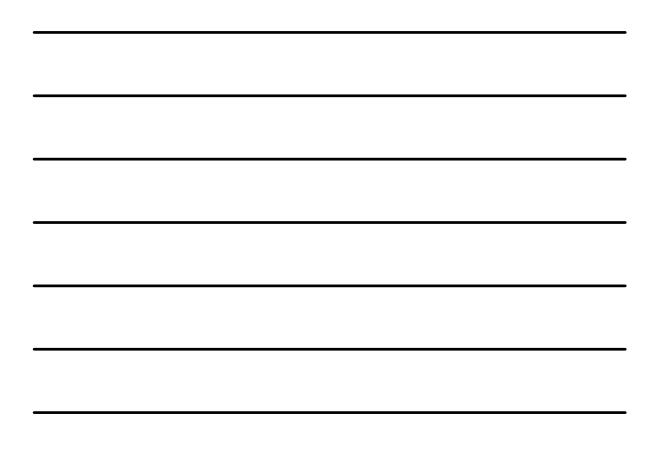

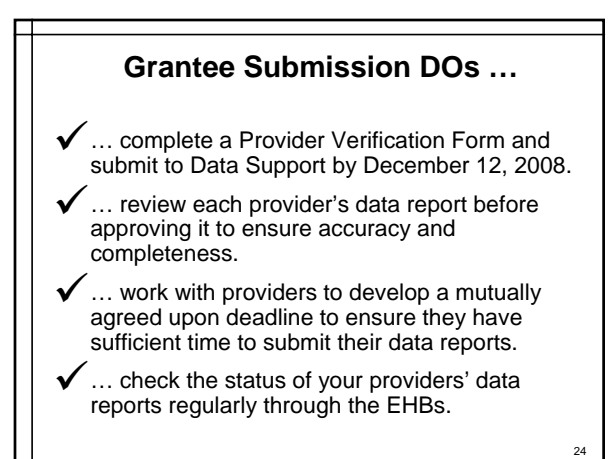

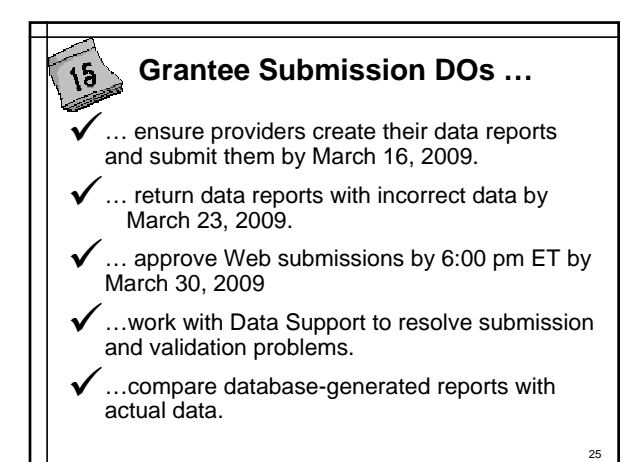

#### Grantee Submission DON'Ts ...

- ... include your multiply-funded provider's data in your (or another) agency's RDR.
- ... send hard copies of your data report to Data Support, if submitting via the Web system.
- ... submit your data on a non-OMB approved form; it will not be accepted.
- ✗ ... wait until the last day!

# Group Activity: Fixing a Broken Data Report

Health & Happiness Project

27

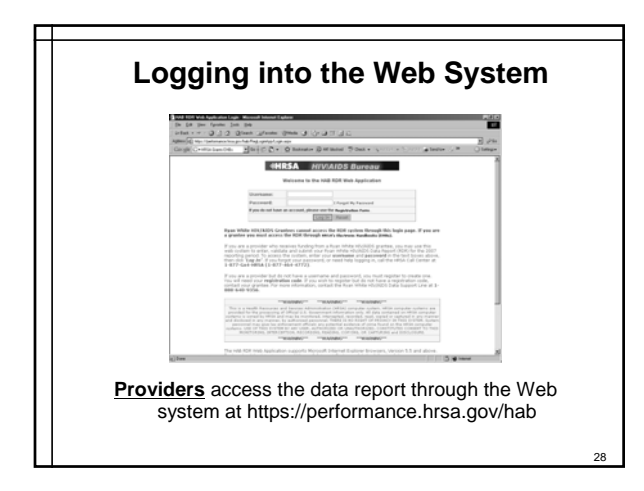

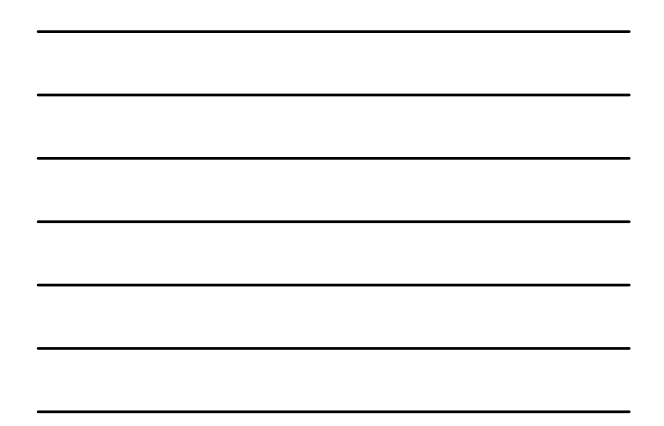

### Where do I go for HELP??!!

- Ryan White Data Support
  - 888.640.9356
  - Available 9 a.m. to 5:30 p.m. ET, Monday through Friday
  - ryanwhitedatasupport.wrma@csrincorporated.com
- http://datasupport.hab.hrsa.gov/
- HRSA Call Center
  - 877.Go4.HRSA (877.464.4772)
  - Available 9 a.m. to 5:30 p.m. ET, Monday through Friday
    CallCenter@HRSA.gov
  - https://performance.hrsa.gov/hab/ehbdemo/cadr
- CAREWare Help Line
  - 877.294.3571
  - Available 12:00 p.m. to 5:00 p.m. ET, Monday through

29

- Friday
- cwhelp@jprog.com
- http://hab.hrsa.gov/careware/

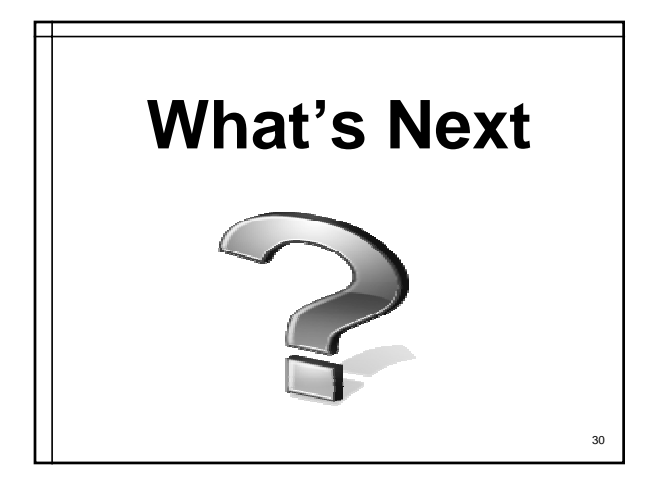